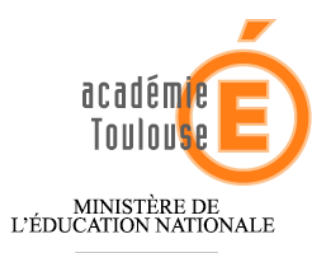

MINISTÈRE DE L'ENSEIGNEMENT SUPÉRIEUR ET DE LA RECHERCHE

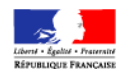

## Rectorat

Service Académique de la Formation COntinue SAFCO Procédure d'inscription des contrats aidés au plan académique de formation 2010-2011

Sur le site académique : http://www.actoulouse.fr

Suivre Espace des personnels -> Ressources humaines -> Formation continue -> Accédez à Gaia -> Accéder à "Gaia tout public"

Cliquez sur le lien : https://gaia.orion.education.fr/gatls

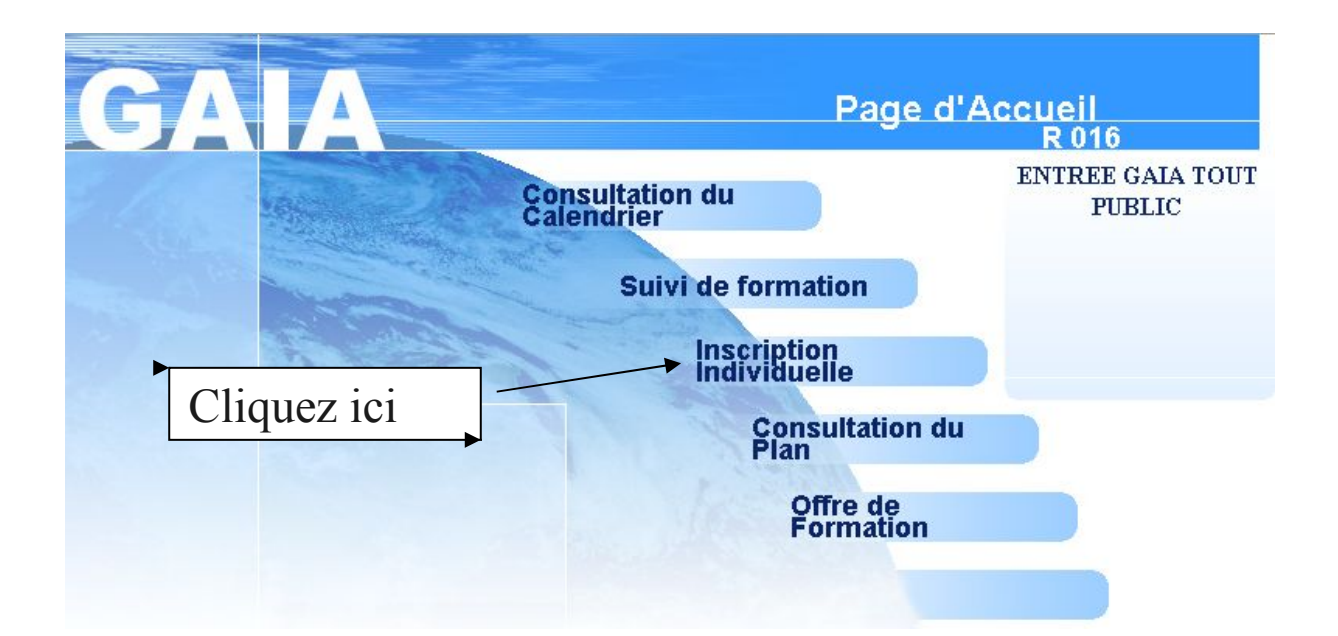

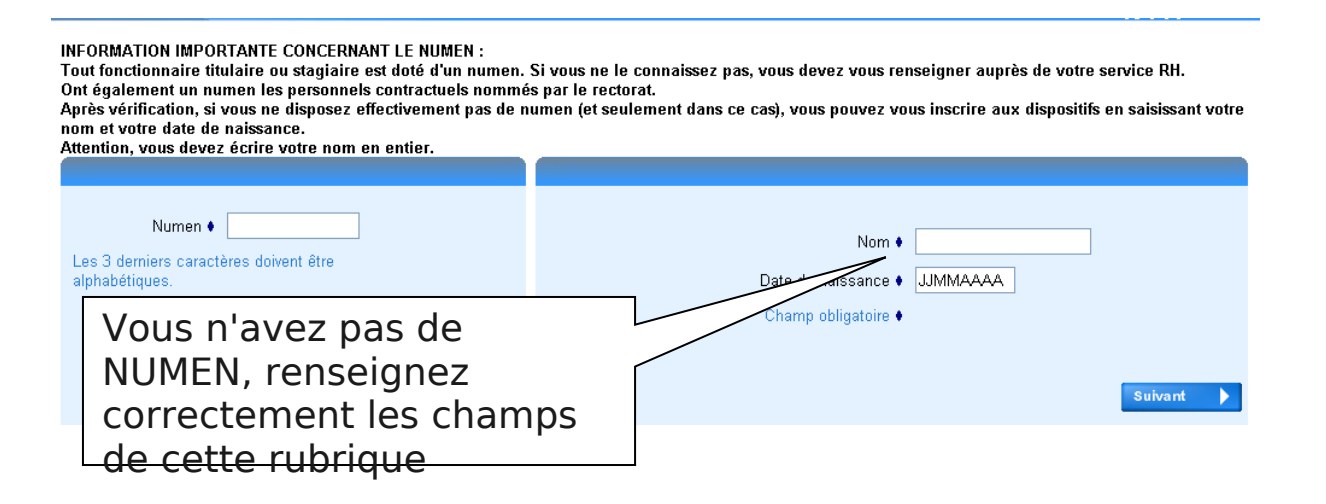

## Faites défiler la liste jusqu'à trouver le code grade 9999 comme cidessous

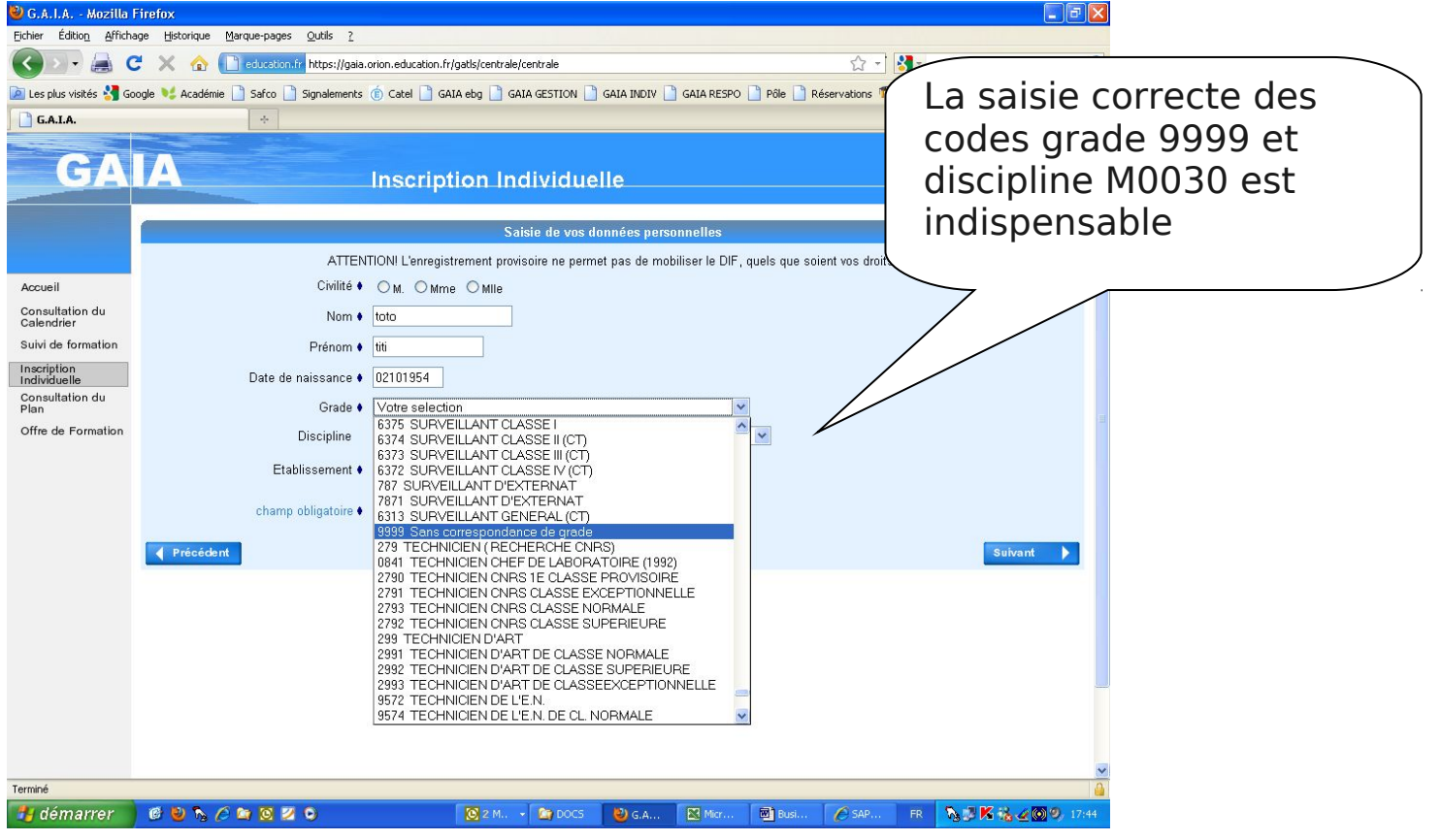

Sélectionner le code discipline M0030

| 🕹 G.A.I.A Mozilla I            | Firefox                                                                                                |                                            |                  |                   |                            |                   |
|--------------------------------|----------------------------------------------------------------------------------------------------|--------------------------------------------|------------------|-------------------|----------------------------|-------------------|
| <u>Fichier Édition Afficha</u> | age <u>H</u> istorique <u>M</u> arque-pages <u>O</u> utils <u>?</u>                                    |                                            |                  |                   |                            |                   |
| - <                            | 🙄 🗙 🏠 📄 education.fr https://gaia.o                                                                    | orion.education.fr/gatls/centrale/centrale |                  |                   | 🟠 📲 🖌 Go                   | iogle: 🔎          |
| 🙍 Les plus visités 🔧 Go        | oogle 🔰 Académie 📄 Safco 📄 Signalements                                                                | 🍵 Catel 📄 GAIA ebg 📄 GAIA GEST             | ION 📄 GAIA INDIV | 🗋 GAIA RESPO 📋 Pá | õle 📄 Réservations 節 C2I 🔝 | FORUM SNPTES      |
| G.A.I.A.                       | *                                                                                                    |                                            |                  |                   |                            |                   |
| GA                             |                                                                                                    | Inscription Indivi                         | duelle           |                   |                            | R 016             |
|                                |                                                                                                    |                                            |                  |                   |                            |                   |
|                                |                                                                                                    | Saisie de                                  | vos données pers | onnelles          |                            |                   |
|                                | ATTENTION! L'enregistrement provisoire ne permet pas de mobiliser le DIF, quels que soient vos droits. |                                            |                  |                   |                            |                   |
| Accueil                        | Civilité 🕈                                                                                             | ⊙M. OMme OMIle                             |                  |                   |                            |                   |
| Consultation du<br>Calendrier  | Nom 🔹                                                                                                  | toto                                       |                  |                   |                            |                   |
| Suivi de formation             | Prénom 🔶                                                                                               |                                            |                  |                   |                            |                   |
| Inscription<br>Individuelle    | Date de naissance ؋                                                                                    | 02101954                                   |                  |                   |                            |                   |
| Consultation du<br>Plan        | Grade ؋                                                                                                | Votre selection                            |                  | ~                 |                            |                   |
| Offre de Formation             | Discipline                                                                                             | M0030 EMPLOIS PARTICULIER                  | RS ACTIONS DIVER | RSES 🗸            |                            |                   |
|                                |                                                                                                    | Q5101 ELECTRONIQUE                         |                  | ~                 |                            |                   |
|                                | Etablissement •                                                                                        | 4230J ELECTROPLASTIE                       |                  |                   |                            |                   |
|                                | champ obligatoire •                                                                                    | 5201 J ELECTROTECHNIQUE                    |                  |                   |                            |                   |
|                                |                                                                                                    | L5200 ELECTROTECHNIQUE                     |                  |                   |                            |                   |
|                                | Précédent                                                                                              | R0502 ELECTROTECHNIQUE                     |                  |                   |                            | Suivant 🕨         |
|                                |                                                                                                    | R9306 EMBALLEUR - INSTALL                  | EUR              |                   |                            |                   |
|                                |                                                                                                    | M0030 EMPLOIS PARTICULIER                  | RS ACTIONS DIVER | ISES              |                            |                   |
|                                |                                                                                                    | P7210 EMPLOYE TECHNIQUE                    | DES COLLECTIVIT  | ËS                |                            |                   |
|                                |                                                                                                    | Q7210 EMPLOYE TECHNIQUE                    | DES COLLECTIVIT  | ES VITES          |                            |                   |
|                                |                                                                                                    | 0054V ENCADRE, SUR, DES E                  | LEVES (HORS INTI | ERNAT)            |                            |                   |
|                                |                                                                                                    | S0054 ENCADRE, SUR, DES E                  | LEVES (HORS INTI | ERNAT)            |                            |                   |
|                                |                                                                                                    | 0055V ENCADRE. SUR. DES E                  | LEVES INTERNAT   | ,                 |                            |                   |
|                                |                                                                                                    | P0107 ENFANT DU VOYAGE                     |                  | s 💌               |                            |                   |
|                                |                                                                                                    |                                            |                  |                   |                            |                   |
| Terminé                        |                                                                                                    |                                            |                  |                   |                            |                   |
| 🤩 démarrer                     | 6 9 % / 2 2 0                                                                                          | 🔯 Boîte de réc                             | i fonctionnel    | contrats aid      | 🕹 G.A.I.A M 🛛 FR           | 🖂 🛃 🔣 🍓 🥥 🧐 16:58 |

Choisissez votre établissement

Si vous connaissez ou si vous pouvez obtenir ce code RNE de l'établissement (s'adresser au secrétariat ou au directeur de l'école) saisissez-le directement dans cette case

| Grade ؋             | 9999 Sans correspondance de gr |
|---------------------|--------------------------------|
| Discipline          | M0030 EMPLOIS PARTICULIERS     |
| Etablissement 🖡     | 0120602P Rechercher            |
| champ obligatoire 🖲 |                                |
|                     |                                |

Sinon, actionnez le bouton Rechercher et sélectionnez le département, puis saisissez le nom de la commune (exemple Rodez) ou seulement la première lettre (exemple S pour St-Affrique) puis

## cliquez sur l'établissement qui apparaîtra dans un menu déroulant.

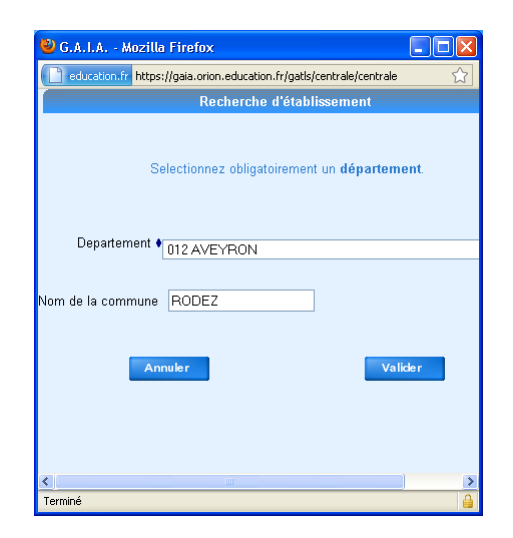

| 🕹 G.A.I.A Mozilla Firefox 📃 🗖 🔀                                                           |                                                   |               |   |  |  |  |  |
|-------------------------------------------------------------------------------------------|---------------------------------------------------|---------------|---|--|--|--|--|
| education.fr https://gaia.orion.education.fr/gatls/centrale/centrale                      |                                                   |               |   |  |  |  |  |
| Liste des établissements                                                                  |                                                   |               |   |  |  |  |  |
| Voici la liste des établissements pour le département <b>012</b> et la commune <b>S</b> . |                                                   |               |   |  |  |  |  |
| Code                                                                                      | Libellé                                           |               |   |  |  |  |  |
| 0121351D                                                                                  | CCPE ~.C.P.E. 12400 ST AFFRIQUE                   | ρ             |   |  |  |  |  |
| 0121479T                                                                                  | CFA.A. ISA 12400 ST AFFRIQUE                      | ρ             |   |  |  |  |  |
| 0121376F                                                                                  | CFPPA EPLA DE SAINT-AFFRIQUE 12400 ST<br>AFFRIQUE | P             |   |  |  |  |  |
| 0121274V                                                                                  | CIO DE MILLAU 12400 ST AFFRIQUE                   | ρ             |   |  |  |  |  |
| 0121274V                                                                                  | CIO DE MILLAU 12400 ST AFFRIQUE                   | $\mathcal{P}$ |   |  |  |  |  |
| 0121361P                                                                                  | CMPP ANTENNE CMPP RODEZ 12400 ST<br>AFFRIQUE      | P             |   |  |  |  |  |
| 0120868D                                                                                  | CRS FO LYCEE TECHNIQUE EDF 12400 ST<br>AFFRIQUE   | P             |   |  |  |  |  |
| 0121077F                                                                                  | E.E.PR SAINT-JEAN-BAPTISTE 12400 ST<br>AFFRIQUE   | P             |   |  |  |  |  |
| 0120630V                                                                                  | E.E.PU BLANCHARD ET CAUSSAT 12400 ST<br>AFFRIQUE  | ø             | ~ |  |  |  |  |
| Terminé                                                                                   |                                                   |               |   |  |  |  |  |

## Cliquez sur Recherche pour commencer votre inscription et suivre les informaitons données à l'écran

| Liste des                                                                                                    | s candidatures de MIIe TOTO TITI |  |  |  |
|----------------------------------------------------------------------------------------------------|----------------------------------|--|--|--|
| Voici la liste des calendriers d'inscription en cours à votre disposition                                                                                                    | ι.                               |  |  |  |
| Pour vous inscrire à un dispositif, recherchez-le sur un calendrier particulier d'inscription en cliquant sur l'icône 🛿 ou sur l'ensemble des calendriers d'inscription<br>ouverts en cliquant sur le bouton Rechercher. |                                  |  |  |  |
| INSCRIPTION INDIVIDUELLE PAF 2010-2011 (période d'inscription                                                                                                    | : du 22/06/2010 au 17/09/2010) 😰 |  |  |  |
| Dans le cadre de cette campagne vous pouvez exprimer <b>10</b> voeu:                                                                                                    | X                                |  |  |  |
| / Dránádant                                                                                                    | Decharolage                      |  |  |  |
| r to cont                                                                                                    |                                  |  |  |  |

<u>Attention</u> la procédure d'inscription n'est véritablement terminée que lorsque vous voyez apparaître une clé d'inscription que vous devez conserver elle vous permettra tant que la campagne est ouverte de vérifier et si besoin modifier vos vœux.

| Inscription enregistrée                                                                |  |  |
|----------------------------------------------------------------------------------------|--|--|
| Votre inscription est enregistrée. Votre clé d'inscription est :                       |  |  |
|                                                                                        |  |  |
| 34783                                                                                  |  |  |
|                                                                                        |  |  |
| elle vous sera obligatoirement demandée pour accéder de nouveau à ce service.          |  |  |
|                                                                                        |  |  |
|                                                                                        |  |  |
|                                                                                        |  |  |
| Si vous souhaitez effectuer d'autres opérations, veuillez revenir à la page d'accueil. |  |  |
|                                                                                        |  |  |